## Scarica le Fatture Elettroniche in pochi passi

## Passo 1: Accesso al sito dell'Agenzia delle Entrate

1. Accedi all'area riservata dal sito dell'Agenzia delle Entrate

Consulta la guida per effettuare l'acceesso all'Area Riservata dell'Agenzia delle Entrate: <u>https://www.agenziaentrate.gov.it/portale/come-accedere-servizi-online-agenzia</u>

## Passo 2: Servizio "Fatturazione Elettronica"

- 1. Vai al servizio ed Accedi a **Le Tue Fatture**
- 2. Consulta Le tue fatture ricevute
- 3. Utilizza la Ricerca per trovare la tua fattura
- 4. Visualizza il dettaglio della fattura per effettuare il Download

Consulta la guida all'utilizzo del servizio di download:

https://www.agenziaentrate.gov.it/portale/aree-tematiche/fatturazione-elettronica/guida-fatturazione-elettronica/i-servizi-dell-agenzia-fe/consultazione-fatture-e-ricevute